## How to get Windows 7 to join the domain in Smart-Net 2

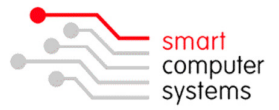

Before joining a Windows 7 Professional computer to the domain you must first run the "run-beforejoining-domain-vistaw7w8.reg" registry script. This registry script can be found in the X:\registry\ folder.

Trun-before-joining-domain-vistaw7w8.reg

Go to the Control Panel and double-click the System icon. Click "Change settings" under the Computer name, domain, and workgroup settings section and then click the "Change" button from the System Properties window that appears.

| Computer name, domain, and | workgroup settings |                   |
|----------------------------|--------------------|-------------------|
| Computer name:             | SMART-PC           | 🛞 Change settings |
| Full computer name:        | SMART-PC           |                   |
| Computer description:      | Windows 7 PC       |                   |
| Workgroup:                 | WORKGROUP          |                   |

Select the "Domain" option from the Computer Name/Domain Changes window and enter the domain name of your Smart-Net server (e.g. WORKGROUP). Click OK.

| Computer Name/Domain Changes            | When prompted, enter the username "administrator" and your administrator account password. Click OK.             |
|-----------------------------------------|----------------------------------------------------------------------------------------------------|
| Computer name:                          |                                                                                                    |
| SMART-PC                                | Windows Security                                                                                                 |
| Full computer name:<br>SMART-PC<br>More | Computer Name/Domain Changes<br>Enter the name and password of an account with permission to join the<br>domain. |
| Member of                               |                                                                                                    |
| Domain: WORKGROUP                       | User name                                                                                                    |
| Wonkahoor                               |                                                                                                    |
| © Workgroup:                            | Domain: WORKGROUP                                                                                                |
| WORKGROUP                               |                                                                                                    |
| OK Cancel                               | OK Cancel                                                                                                    |

INFORMATION: An error message about DNS will be displayed after joining the domain. This message does not affect login functionality and can safely be ignored.

| Computer | Name/Domain Changes                                                                                                    |
|----------|----------------------------------------------------------------------------------------------------|
| 8        | Changing the Primary Domain DNS name of this computer to "" failed.<br>The name will remain "WORKGROUP".<br>The error was:<br>The specified domain either does not exist or could not be contacted. |
|          | ОК                                                                                                    |

Restart your computer.